## GESTOR PARLAMENTARIO DOCUMENTAL guía paso a paso para

LA GENERACIÓN DE UN DICTAMEN

SECRETARIOS/AS DE COMISIÓN

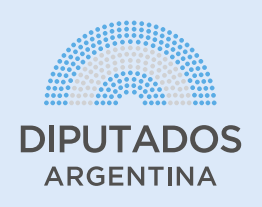

## \*El proceso debe realizarse utilizando computadora

**1.** Ingreso al Sistema

**1.1.** Conectarse a la VPN haciendo clic en el ícono de red (antena o computadora) que se encuentra en la barra inferior del escritorio, del lado derecho. Seleccionar "Conexión VPN HCDN" y "Conectar". Deberá mostrarse que la conexión está establecida.

**NOTA**: En caso de no contar con la VPN comunicarse con la Mesa de Ayuda al (011) 6075-5111.

| ~~~~~~~~~~~~~~~~~~~~~~~~~~~~~~~~~~~~~~~ | 🗞 CONEXIÓN VPN HCDN                |                     |               |                        |  |  |  |  |  |
|-----------------------------------------|------------------------------------|---------------------|---------------|------------------------|--|--|--|--|--|
|                                         |                                    |                     |               | Connect                |  |  |  |  |  |
|                                         |                                    |                     |               |                        |  |  |  |  |  |
| (h.                                     | Fiberte<br>Secure                  | l WiFi082 2.4<br>ed | GHz           |                        |  |  |  |  |  |
| (h.                                     | Fiberte<br>Secure                  |                     |               |                        |  |  |  |  |  |
| (h.                                     | Fibertel WiFi882 2.4GHz<br>Secured |                     |               |                        |  |  |  |  |  |
| -                                       | 14/1 A NI                          | SUC                 |               |                        |  |  |  |  |  |
| Num                                     |                                    |                     |               |                        |  |  |  |  |  |
| Netv                                    | VORK & I                           | internet setti      | ngs           |                        |  |  |  |  |  |
| Chang                                   | ge setting                         | s, such as maki     | ng a conne    | ction metered.         |  |  |  |  |  |
| <i>II.</i><br>Wi-Fi                     |                                    | Airolane mode       | (ب)<br>Mobile |                        |  |  |  |  |  |
|                                         |                                    | An plane mout       | . notspor     |                        |  |  |  |  |  |
|                                         |                                    | <b>්ඩ</b> (1)       | ESP<br>LAA    | 2:00 p. m.<br>2/6/2020 |  |  |  |  |  |
|                                         |                                    |                     | 7             |                        |  |  |  |  |  |

**1.2.** Acceder al siguiente link desde el navegador Chrome: https://gpd.hcdn.gob.ar/

**1.3.** Ingresar con usuario y contraseña de red (es la misma información de acceso a la computadora de la HCDN).

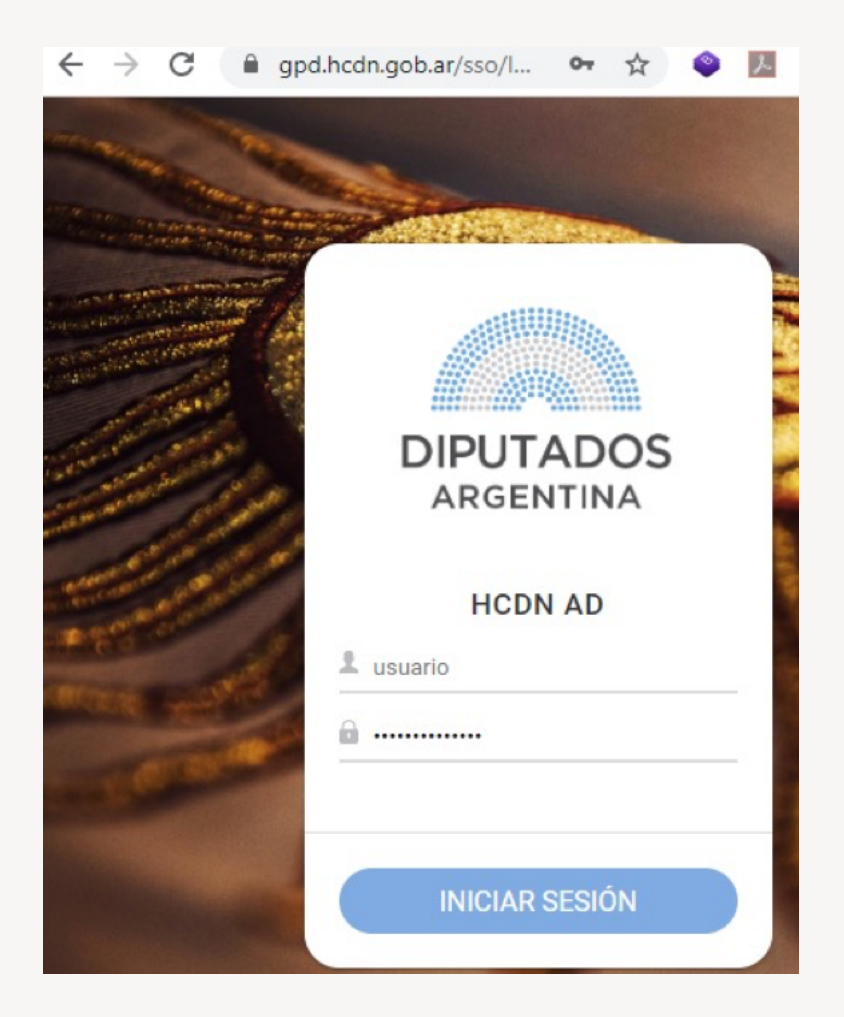

2. Creación de un Dictamen

Una vez dentro del sistema se visualizará en el margen superior derecho el área (DGIS) y las iniciales del usuario que ha ingresado.

2.1. Para crear un dictamen presionar el botón "Documentos".

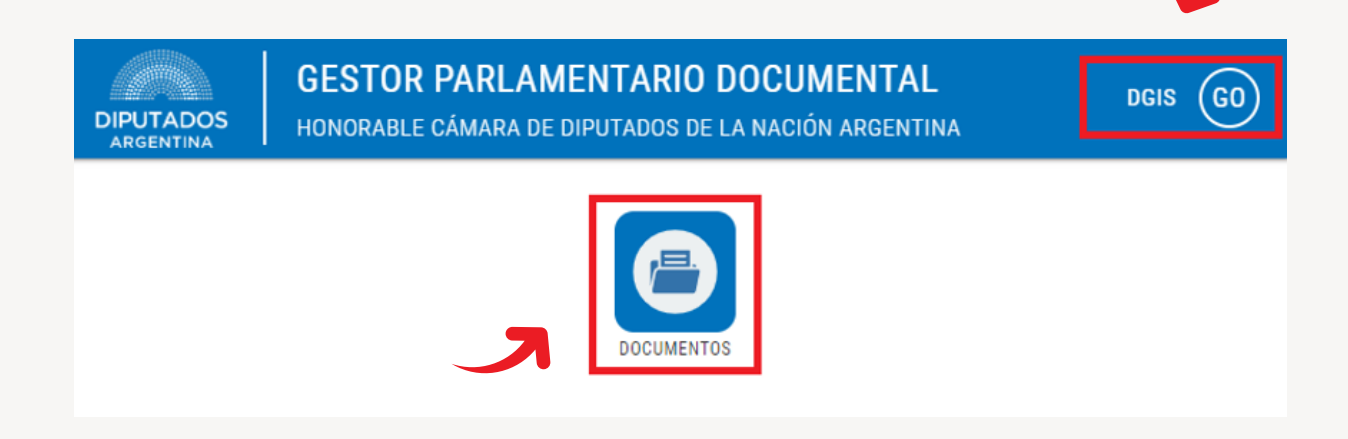

**2.2.** Se desplegará la "**Bandeja de Entrada**" con toda la documentación pendiente de aceptación para la firma.

| ≡ ← DOCUMENTO      | s V |               |                |             |      |                    |            | DGIS GO          |
|--------------------|-----|---------------|----------------|-------------|------|--------------------|------------|------------------|
| + NUEVO DOCUMENTO  |     | <b>Q</b> BUSC | CAR DOCUMENTO  |             |      |                    |            |                  |
| BANDEJA DE ENTRADA | 0   | TIPO          | GPDID          | CÓDIGO      | AÑ0  | TITULO             | ESTADO     | ASIGNADO A       |
| <b>BORRADOR</b>    | 0   | DIC           | DIC-00007-2020 | PRUEBA IV G | 2020 | PRUEBA IV GONZALO  | CONFORMADO | ORTÍZ GONZALO    |
| ASIGNADOS          | 5   | DIC           | DIC-00006-2020 | NDIP-HCD-00 | 2020 | PRUEBA III GONZALO | CONFORMADO | ORTÍZ GONZALO    |
| MIS DOCUMENTOS     | 0   | DIC           | DIC-00005-2020 | ACT-HCD-002 | 2020 | PRUEBA II GONZALO  | CONFORMADO | ORTÍZ GONZALO    |
| 🛱 FAVORITOS        | 0   | DIC           | DIC-00004-2020 | EX-HCD-0009 | 2020 | PRUEBA GONZALO     | CONFORMADO | ORTÍZ GONZALO    |
|                    |     | DIC           | DIC-00002-2020 | CODIGO PRUE | 2020 | TITULO PRUEBA      | CONFORMADO | POLLOLA BARON JO |

**2.3.** Pulsar el botón "**+ NUEVO DOCUMENTO**". Se visualizará la siguiente pantalla:

| ≡ ← NUEVO DICTAMEN                                                     |                             | DGIS GO           |
|------------------------------------------------------------------------|-----------------------------|-------------------|
| AÑADIR ARCHIVOS                                                        | INFORMACIÓN DEL DICTAMEN    | AGREGAR FIRMANTES |
| ARRASTRE SUS ARCHIVOS PDF<br>AQUI O HAGA CLICK PARA<br>SELECCIONAR UNO | TITULO<br>DESCRIPCIÓN       | Q BUSCAR FIRMANTE |
|                                                                        | CÓDIGO AÑO LEGISLATIVO 2020 |                   |
|                                                                        | GUARDAR CONFORMAR           |                   |

**2.4.** En "**Añadir archivo**" arrastrar o hacer clic para seleccionar el archivo PDF del Dictamen. Solo se puede adjuntar un archivo.

- **2.5.** Completar la "Información del Dictamen".
  - > Título representativo del dictamen que se está creando.
  - > Breve descripción del dictamen para más información.
  - > Código, identificación del dictamen. Puede ser alfanumérico.
  - » Año legislativo del dictamen.

**2.6.** En "**Agregar firmantes**" ingresar autoridades y diputados/as según corresponda. Estarán previamente cargados.

**2.7.** Pulsar "**GUARDAR**" para realizar un guardado borrador que permite correcciones, cambio de firmante o archivos adjuntos.

**2.8.** Pulsar **"CONFORMAR"** para asignar un número identificador. Por ejemplo **GPDID DIC-00007-2020.** 

| AÑADIR ARCHIVOS                                                              | INFORMA                            | CIÓN DEL DICTAMEN    | AGREGAR FIRMANTES                                                   |
|------------------------------------------------------------------------------|------------------------------------|----------------------|---------------------------------------------------------------------|
| ARRASTRE SUS ARCHIVOS PDF<br>AQUI O HAGA CLICK PARA<br>SELECCIONAR UNO       | TITULO<br>PRUEBA MANUAL GENER      | ACION DE DICTAMEN    | Q, BUSCAR FIRMANTE                                                  |
| EVIDENCIAS - NOTIFICACION DE<br>RESOLUCIONES<br>PRESIDENCIALES.PDF<br>0.2 MB | DESCRIPCION<br>PRUEBA MANUAL GENER | ACION DE DICTAMEN    | 2. POLLOLA BARON JOSE GABRIEL X<br>3. PUENTE MENDOZA IVAN EDUARDO X |
| a eliminar                                                                   | CÓDIGO<br>EX:HCD:0065655           | AÑO LEGISLATIVO 2020 |                                                                     |
|                                                                              | GUARDAR                            | CONFORMAR            |                                                                     |

Cuando se consulte si se está seguro de publicar el documento, pulsar "**Aceptar**".

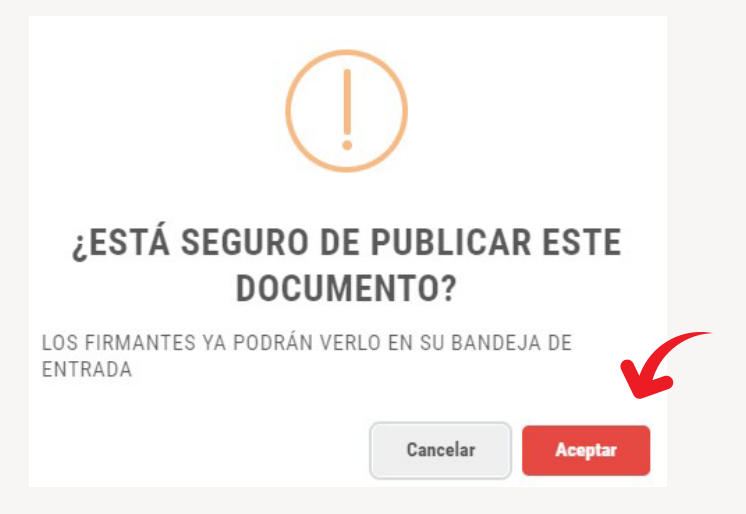

Una vez aceptado, el documento será transferido a los firmantes indicados.

## IMPORTANTE: UN DICTAMEN CONFORMADO NO PODRÁ SER ELIMINADO.

**2.9.** Una vez que el dictamen sea conformado, podrá visualizarse en la pestaña "**Asignados**".

**2.10.** El usuario firmante deberá aceptar la documentación pendiente de firma en la bandeja de entrada. Una vez aceptada, podrá firmar digitalmente el documento o desasignar el mismo según corresponda.

| ARCHIVOS                         |     |                                  | PANEL DE FIRMAS                |    |
|----------------------------------|-----|----------------------------------|--------------------------------|----|
| EVIDENCIAS - NOTIFICACION DE     |     | JEBA MANUAL GENERACION DIC-00010 | -2020 TESASIGNAR FIRM          | AR |
| ESOLUCIONES<br>RESIDENCIALES.PDF | có  | DIGO EX:HCD:0065655 AÑO 2020     | 1. POLLOLA BARON JOSE GABRIEL  |    |
| 03/06/2020 11:48                 | ES  | ADO CONFORMADO                   | 2. PUENTE MENDOZA IVAN EDUARDO |    |
| LESCARGAR PDF                    | ASI | NADO ORTÍZ GONZALO               | S. RAMPININI SIANPAARCO        |    |

**2.11.** El usuario operador que inició el documento podrá en todo momento liberar la documentación para realizar una intervención propia (firmar, finalizar, etc.) o permitir que otros firmantes lo acepten para la firma, a través del botín "**RECUPERAR**".

| APCHIVOS                                                  |                                                     |                                                           |
|-----------------------------------------------------------|-----------------------------------------------------|-----------------------------------------------------------|
| EVIDENCIAS - NOTIFICACION DE                              | DIC-00010-2020 * DE DICTAMEN                        | TARLE DE FIRMAS                                           |
| PRESIDENCIALES.PDF<br>GONZALO ORTÍZ<br>D 03/06/2020 11:48 | CÓDIGO EX:HCD:0065655 AÑO 2020<br>ESTADO CONFORMADO | Q BUSCAR FIRMANTE                                         |
| Ł DESCARGAR PDF                                           | ASIGNADO ORTÍZ GONZALO                              | 2. PUENTE MENDOZA IVAN EDUARDO<br>3. RAMPININI GIANFRANCO |
| S VER HISTORIAL                                           | PRUEBA MANUAL GENERACION DE DICTAMEN                |                                                           |
| C REFRESCAR                                               |                                                     |                                                           |

|                                                                                                    | IMENTO                                                                                                    | DIPUTADOS GO                                                                                                    |
|----------------------------------------------------------------------------------------------------|----------------------------------------------------------------------------------------------------|----------------------------------------------------------------------------------------------------|
| ARCHIVOS  EVIDENCIAS - NOTIFICACION DE RESOLUCIONES PRESIDENCIALES.PDF  GONZALO ORTÍZ  O 03/06/2020 11:48  E DESCARGAR PDF | DIC-00010-2020         DE DICTAMEN         CÓDIGO       EX:HCD:00656555         AÑO       2020         ESTADO       CONFORMADO         ASIGNADO       ORTÍZ GONZALO | PANEL DE FIRMAS  PHSTORIAL  CENTIZ GONZALO  CORTÍZ GONZALO  CUENTE MENDOZA IVAN EDUARDO  A.  RAMPININI GIANFRANCO  X |
| <ul> <li>VER HISTORIAL</li> <li>REFRESCAR</li> <li>FINALIZAR</li> </ul>                                                    | PRUEBA MANUAL GENERACION DE DICTAMEN                                                                                                    |                                                                                                    |

**HISTORIAL (Panel de firmas)**: Este botón permite visualizar el historial de firmas desde su aceptación, recuperación o firma de documento.

|                                                                                                    | ІМЕЛТО                                                          | CAPACITACION GPD                                                                                                    |
|----------------------------------------------------------------------------------------------------|-----------------------------------------------------------------|----------------------------------------------------------------------------------------------------|
| ARCHIVOS                                                                                                  | PRUEBA MANUAL GENERACION DE                                     | PANEL DE FIRMAS                                                                                                    |
| EVIDENCIAS - NOTIFICACION DE<br>RESOLUCIONES<br>PRESIDENCIALES.PDF<br>CONZALO ORTÍZ<br>O 03/06/2020 11:48 | DICTAMEN<br>CÓDIGO EX:HCD:0065655 AÑO 2020<br>ESTADO CONFORMADO | HISTORIAL DESASIONAR PINNEAR  1. ORTİZ GONZALO  2. POLLOLA BARON JOSE GABRIEL  2. DILOLA BARON JOSE GABRIEL  3. DILOLA BARON JOSE GABRIEL  3. DILOLA BARON J |
| L DESCARGAR PDF                                                                                           | ASIGNADO ORTÍZ GONZALO                                          | 4. RAMPININI GIANFRANCO                                                                                                    |
| S VER HISTORIAL                                                                                           | PRUEBA MANUAL GENERACION DE DICTAMEN                            |                                                                                                    |

| $\equiv \leftarrow$ Historial De | FIRMANTE | S                   |                                     |                | CAPACITACION GPD               |
|----------------------------------|----------|---------------------|-------------------------------------|----------------|--------------------------------|
| ARCHIVOS                         | DIC      | RIIFRA MANIIAL G    | ENFRACION DE<br>HISTORIAL DE FIRMAS | DIC-00010-2020 | PANEL DE FIRMAS                |
| G 03/05/2020 11:48               |          | FECHA               | USUARIO                             | OPERACIÓN      | 2. POLLOLA BARON JOSE GABRIEL  |
|                                  |          | 03/06/2020 11:48:45 | POLLOLA BARON JOSE GABRIEL          | ACEPTADO       | 3. PUENTE MENDOZA IVAN EDUARDO |
| ESCARGAR PDF                     |          | 03/06/2020 11:49:07 | POLLOLA BARON JOSE GABRIEL          | FIRMADO        | 4. RAMPININI GIANFRANCO        |
|                                  | _        | 03/06/2020 11:49:43 | RAMPININI GIANFRANCO                | ACEPTADO       | -                              |
| S VER HISTORIAL                  | PRI      | 03/06/2020 11:57:34 | ORTIZ GONZALO                       | RECUPERADO     | -                              |
|                                  | -        | 03/06/2020 11:57:44 | ORTIZ GONZALO                       | ACEPTADO       | -                              |
| FINALIZAR                        |          |                     |                                     |                |                                |

**DESCARGAR PDF:** Este botón permite descargar el PDF del dictamen

|                                                                                                    | менто                                                                                                    | CAPACITACION GPD GC                                                                                                    |
|----------------------------------------------------------------------------------------------------|----------------------------------------------------------------------------------------------------|----------------------------------------------------------------------------------------------------|
| ARCHIVOS  PUDENCIAS - NOTIFICACION DE RESOLUCIONES PRESIBENCIALES.PDF e conzalo corríz  O 03/06/2020 11:48  E DESCARGAR PDF | PRUEBA MANUAL GENERACION DE DIC-00010-2020         DICTAMEN         CÓDIGO EX:HCD:0065655         AÑO 2020         ESTADO CONFORMADO         ASIGNADO ORTÍZ GONZALO | PANEL DE FIRMAS<br>HISTORIAL DESASIGNAR FIRMAR<br>1. ORTÍZ GONZALO<br>2. POLLOLA BARON JOSE GABRIEL<br>3. PUENTE MENDOZA IVAN EDUARDO<br>4. RAMPININI GIANFRANCO |
| D VER HISTORIAL                                                                                                    | PRUEBA MANUAL GENERACION DE DICTAMEN                                                                                                    |                                                                                                    |

**VER HISTORIAL:** Este botón permite visualizar el historial del dictamen desde su creación hasta su finalización, observando fecha y horario de conformación, aceptación, firma, disponibilidad de firma, etc.

| ← HISTORIAL                                                                                         |                     |                                 |                        |                     | DGIS (                          |
|----------------------------------------------------------------------------------------------------|---------------------|---------------------------------|------------------------|---------------------|---------------------------------|
| _                                                                                                   |                     | HISTO                           | RIAL                   | ×                   |                                 |
| ARCHIVOS                                                                                            | FECHA               | ASIGNADO                        | OPERACIÓN              | TIEMPO TRANSCURRIDO | IRMANTES                        |
| ICTAMEN ALQUILERES ULTIMO.PDF<br>UILLERMO FABIAN TRIANTAFILO                                        | 31/05/2020 12:14:12 | TRIANTAFILO GUILLERMO<br>FABIAN | CREADO                 | 00-00-00 00:05:35   | POLLOLA BARON JOSE GABRIEL      |
| 1/05/2020 12:14                                                                                     | 31/05/2020 12:19:48 | TRIANTAFILO GUILLERMO<br>FABIAN | PROTOCOLIZADO          | 00-00-00 00:26:48   | COTADO MANUEL<br>García leandro |
| VER HISTORIAL                                                                                       | 31/05/2020 12:46:36 | TRIANTAFILO GUILLERMO<br>FABIAN | DISPONIBLE PARA FIRMAR | 00-00-00 00:08:33   | MOKRZYCKI RICARDO               |
| REFRESCAR                                                                                           | 31/05/2020 12:55:09 | POLLOLA BARON JOSE<br>GABRIEL   | ACEPTADO               | 00-00-00 00:00:59   | ORTÍZ GONZALO                   |
| A PODER REALIZAR LA FIRMA DIGITAL                                                                   | 31/05/2020 12:56:09 | POLLOLA BARON JOSE<br>GABRIEL   | FIRMADO                | 00-00-00 02:03:04   |                                 |
| DEBE DESCARGAR E INSTALAR ESTE<br>COMPLEMENTO PARA SU NAVEGADOR.                                    | 31/05/2020 12:56:09 | TRIANTAFILO GUILLERMO<br>FABIAN | DISPONIBLE PARA FIRMAR | 00-00-00 02:03:04   |                                 |
| ERÁ TENER INSTALADOS LOS DRIVERS<br>El TOKEN DE FIRMA DIGITAL DRIVERS<br>ATHENA O DRIVERS CRYPTOID. | 31/05/2020 14:59:14 | COTADO MANUEL                   | ACEPTADO               | 00-00-00 00:12:39   |                                 |

**REFRESCAR**: Este botón permite actualizar la información que se visualiza en pantalla.

**FINALIZAR**: Esta será la última instancia de un dictamen, donde se cambiará su estado a "Archivado". Una vez finalizado no se podrá realizar modificaciones sobre el documento. Antes de archivar se solicitará confirmación para la finalización del mismo.

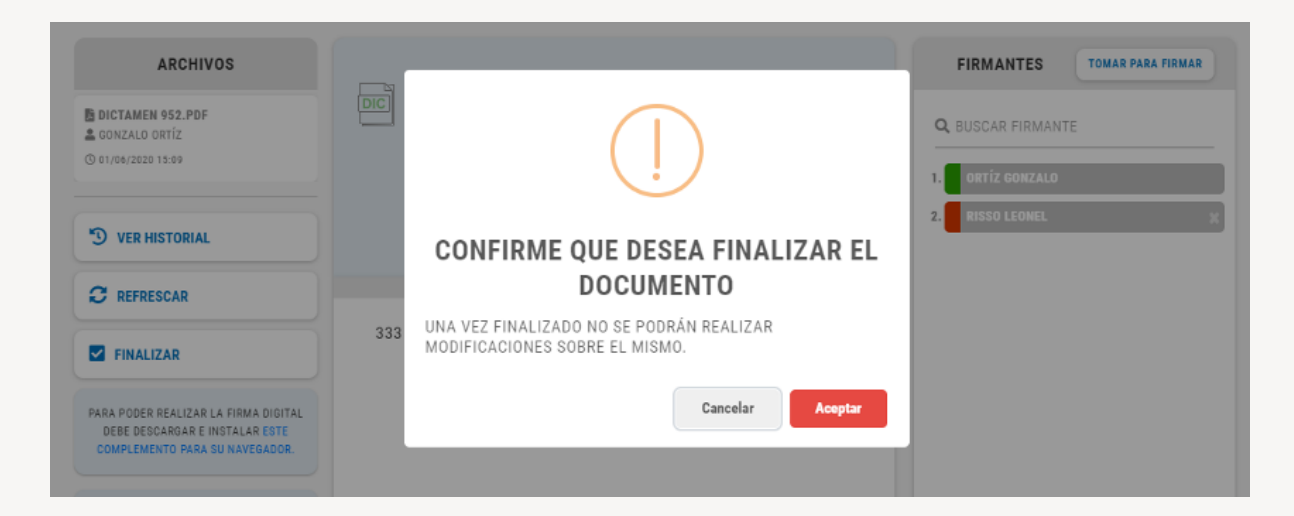

**FAVORITOS**: El Sistema brinda la posibilidad de marcar documentos como favoritos presionando la estrella que figura en la misma línea que el título. Esta opción permite realizar un seguimiento de aquellos documentos que son de interés para el usuario.

En caso de querer eliminar un documento del listado de favoritos, hacer clic nuevamente sobre la estrella pintada en amarillo.

| = | ← DOCUMENTOS       | 8 |       |                |             |      |                    |            | CAPACITACION GPD ( | GO |
|---|--------------------|---|-------|----------------|-------------|------|--------------------|------------|--------------------|----|
|   | + NUEVO DOCUMENTO  |   | Q BUS | CAR DOCUMENTO  |             |      |                    |            |                    | _  |
| • | BANDEJA DE ENTRADA | 0 | TIPO  | GPDID          | CÓDIGO      | AÑO  | TITULO             | ESTADO     | ASIGNADO A         |    |
|   | BORRADOR           | 0 | DIC   | DIC-00008-2020 | NDIP:HCD:46 | 2020 | PRUEBA I DIPUTADOS | FINALIZADO | ORTÍZ GONZALO      |    |
| 6 | ASIGNADOS          | 5 |       |                |             |      |                    |            |                    |    |
|   | MIS DOCUMENTOS     | 1 |       |                |             |      |                    |            |                    |    |

**MIS DOCUMENTOS**: Esta opción muestra en bandeja todo documento con el que el firmante ha trabajado ya sea porque ha pasado por su área o porque ha tenido la posibilidad de firmarlo. siempre que se encuentre en estado "Finalizado"

| E 🗲 DETALLE DOCUMENTO                                                                                    |         |                       |    | DGIS GO                                    |  |
|----------------------------------------------------------------------------------------------------|---------|-----------------------|----|--------------------------------------------|--|
| ARCHIVOS                                                                                                 | DIC 333 | -                     | *  | FIRMANTES 1. ORTÍZ GONZALO 2. RISSO LEONEL |  |
| S VER HISTORIAL                                                                                          |         | $\checkmark$          |    |                                            |  |
| PARA PODER REALIZAR LA FIRMA DIGITAL<br>DEBE DESCARGAR E INSTALAR ESTE<br>COMPLEMENTO PARA SU NAVEGADOR. | 333     | SE GUARDÓ A FAVORITOS | OK |                                            |  |

Ante cualquier consulta, por favor comunicarse con la Mesa de Ayuda al (011) 6075-5111.